# Service Now Guidelines

# EXTENSION REQUEST FOR DOCTORAL CANDIDATES

GUIDE FOR THE VALIDATION OF AN EXTENSION REQUEST

To have access to an ongoing extension request, you can access your Support Portal <u>https://support.epfl.ch/</u> and log in with your credentials.

From the main page, you can have access to the requests pending your approval by clicking on the "**My Approvals**" tab:

| EPFL (Services & Support) |                                |       |                                                   | My Requests 🗿 | My Approvals 🗿                          | Services Health | Demo | Open a ticket |
|---------------------------|--------------------------------|-------|---------------------------------------------------|---------------|-----------------------------------------|-----------------|------|---------------|
|                           |                                |       |                                                   |               |                                         |                 |      | -             |
|                           |                                |       | _                                                 |               | _                                       |                 |      |               |
|                           | How can we h                   | nelp? | Search                                            |               | Q                                       | -               |      |               |
|                           | Requests<br>All requests forms | 0     | Knowledge Bases<br>Browse and search for articles | 0             | Get Help<br>Request assistance and info | mation          |      |               |

The Approval Form contains multiple parts:

- a) Technical information about the request
- b) The request details
- c) The Validation box
- d) The Activity Stream

# a) <u>Technical information about the request</u>

| Approval request for Requested Item                   |                     |  |  |  |
|-------------------------------------------------------|---------------------|--|--|--|
|                                                       |                     |  |  |  |
| ▲ Options                                             |                     |  |  |  |
| Requested Item                                        |                     |  |  |  |
| Number                                                | State               |  |  |  |
| RITM TEST                                             | Open •              |  |  |  |
| Requested for                                         | Stage               |  |  |  |
| TEST STUDENT TEST STUDENT                             | Director Approval v |  |  |  |
| Due date                                              | Approval            |  |  |  |
| 2025-02-17 11:53:37                                   | Requested *         |  |  |  |
|                                                       | Fulfillment group   |  |  |  |
|                                                       | SAC_Bureau_Doctorat |  |  |  |
| *Short description                                    |                     |  |  |  |
| TEST EXTENSION REQUEST - EDXX - TEST STUDENT - SCIPER |                     |  |  |  |
| Additional comments                                   |                     |  |  |  |
| Watch list                                            |                     |  |  |  |
|                                                       |                     |  |  |  |
| Additional Comments                                   |                     |  |  |  |
| Additional comments log                               |                     |  |  |  |
|                                                       |                     |  |  |  |
|                                                       |                     |  |  |  |

This part contains the number, status and type of the ongoing request.

#### This part requires no action from you.

#### b) The request details

This part contains the details of the ongoing extension request, with the type of extension request, the reasons for the extension request and the new deadline.

| Please verif | v that the | information | is correct. |
|--------------|------------|-------------|-------------|
|              |            |             |             |

| * This request is for |                                                 | Accreditation                              |  |  |
|-----------------------|-------------------------------------------------|--------------------------------------------|--|--|
| 0                     | TEST STUDENT                                    | ✓ EDXX                                     |  |  |
| SCIPE                 | ER                                              |                                            |  |  |
| SCI                   | PER                                             |                                            |  |  |
| Docto                 | ral candidate name                              | Doctoral candidate email                   |  |  |
| TEST                  | I STUDENT                                       | TEST@EPFL.CH                               |  |  |
| Regis                 | tration date                                    | Credits obtained                           |  |  |
| TES                   | T DATE                                          | 0                                          |  |  |
| Docto                 | ral program                                     | Thesis laboratory                          |  |  |
| EDX                   | х                                               | TEST LAB                                   |  |  |
| s exte                | ernal student?                                  | External student                           |  |  |
| YES                   | / NO                                            | * TEST LOCATION                            |  |  |
| hesis                 | s director                                      | Thesis director email                      |  |  |
| 0                     | TEST TD                                         | TEST1@EPFL.CH                              |  |  |
| hesis                 | s co-director                                   | Thesis co-director email                   |  |  |
| 0                     | TEST CODIR                                      | TEST2@EPFL.CH                              |  |  |
| Exten                 | sion request for                                | 4                                          |  |  |
| CAI                   | NDIDACY EXAM / CREDITS / ORAL EXAM              |                                            |  |  |
| Reaso                 | on(s) for the extension request                 |                                            |  |  |
| Rea                   | ason TEST                                       |                                            |  |  |
| lew c                 | deadline                                        | Deadline extension of                      |  |  |
| 202                   | 5-11-01                                         | 0 année(s), 1 mois, 0 jour(s) (31 jour(s)) |  |  |
|                       | have already been granted a Candidacy exam exte | ansion                                     |  |  |
|                       |                                                 |                                            |  |  |

Some fields (for example "Detailed calendar for the planification of the redaction") in the form are not compulsory but can be required depending on the requests from each doctoral program.

If changes are required, please indicate them in the comments section provided for this purpose, above the validation button in the validation box.

If you have questions about the content of the request, you can also use the Activity Stream to address your request.

### c) The validation box

This is the part where you will be able to approve the content and validate the extension request.

If you approve with the content of the extension request and have no modifications to suggest, you can validate the request by clicking on the Green "Approve" Button:

| Your approval is required                                                                  |
|--------------------------------------------------------------------------------------------|
| Approval Name<br>I approve this Candidacy exam<br>extension request.<br>State<br>Requested |
| Created<br>1m ago                                                                          |
| Approval comments                                                                          |
| Approve Reject                                                                             |
|                                                                                            |

You can also make a comment to suggest modifications by using the comments section:

| Your approval is r                                                                | equired    |
|-----------------------------------------------------------------------------------|------------|
| Approval Name<br>I approve this Candi<br>extension request.<br>State<br>Requested | idacy exam |
| Created<br>1m ago                                                                 |            |
| Approval commer                                                                   | its        |
| Approve                                                                           | Reject     |

If an information is incorrect but you approve the request, you do not need to refuse the request.

We can make changes in our system, which means that a comment is enough to request a modification.

If a request is refused, it will be necessary to restart the whole validation process.

N.B.: In the thesis director approval, the Thesis Director is also asked to certify that the funding for the extension is assured.

## d) The Activity Stream

If you have a question or a comment before or after validating the request, you can submit it in the Activity Stream:

| Activity Stream        | Ø    |  |
|------------------------|------|--|
| Type your message here | Send |  |

The Activity Stream also serves to follow the status of the request and see to whom the request has been submitted after your validation.

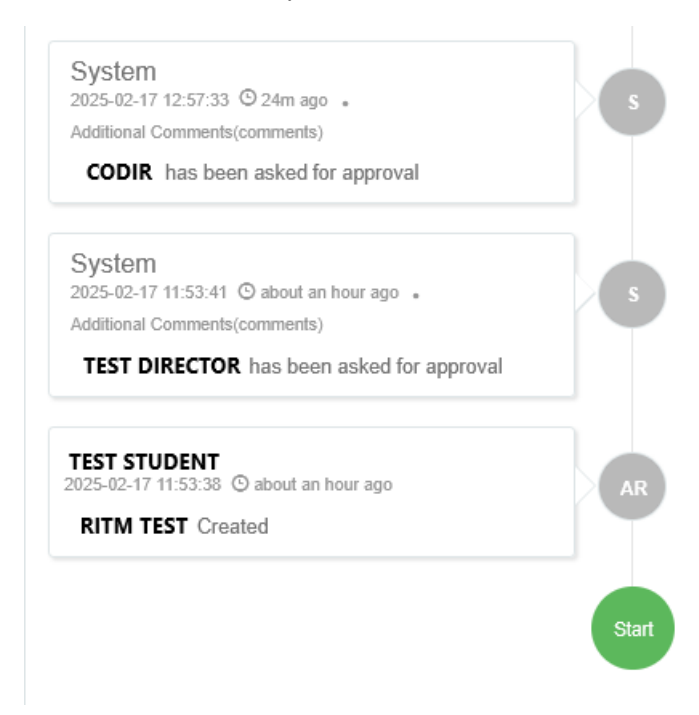

If you have any questions or need help with this process, please contact the Doctoral Student's Office by mail at <u>sac-doctorants@epfl.ch</u> or by phone at the number +41 (0)21 693 43 45.